市区町村民税所得割額の確認方法⑤

「マイナポータル (<u>https://myna.go.jp/</u>)」による確認

マイナンバーカードをお持ちの方は、ご利用のスマートフォンやPC等の端末からマイナポータルヘログイ ンし、ご自身の情報を確認できます。<u>なお、端末や環境によりご利用できない場合があります。</u>

マイナポータルで税情報を確認する手順 QRコードはこちらから スマートフォンをご利用の場合の手順です。 (1) マイナポータル (https://myna.go.jp/) にログインします。 ==-マイナポータル ゲスト ф 自治体を設定 <u>お知らせ</u> ⋳ 公金受取口座と健康保険証の登録状況を確認できます。 確認 証明書 マイナンバーカー 🖻 健康保険証 > ログインを押下します。 ド

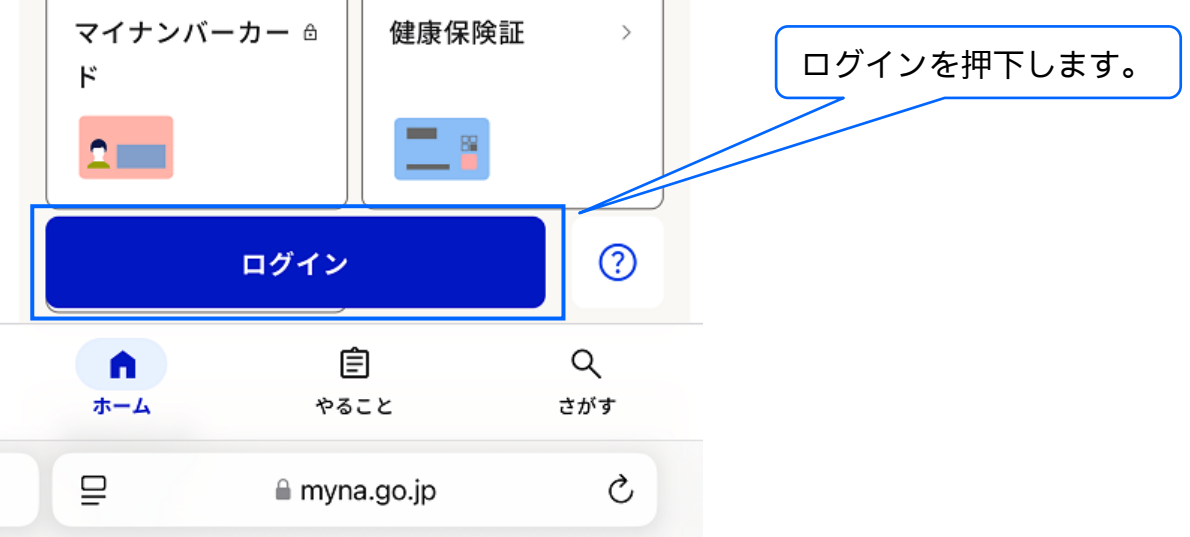

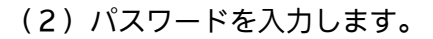

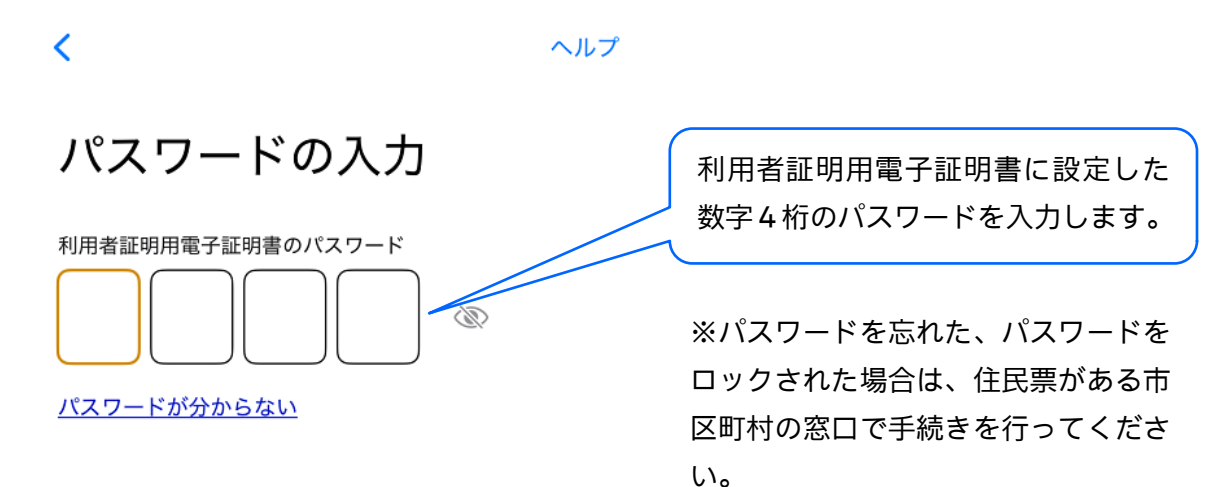

(3) マイナンバーカードを読み取ります。

くパスワードの入力 ヘルプ

カードの読み取り

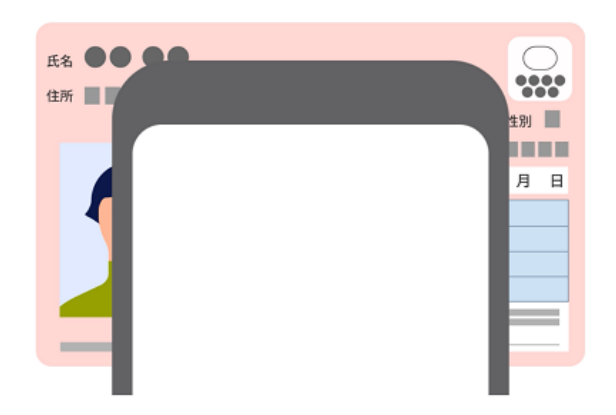

スマートフォン背面上部をマイナンバーカードとあわ せて、読み取り開始ボタンを押してください。

読み取りかたを確認

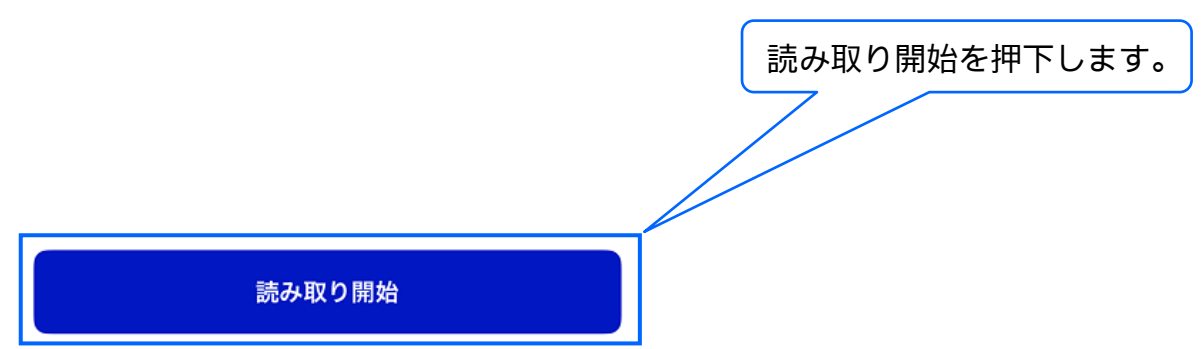

(4)マイナンバー読み取りが成功すると、「わたし」のページが表示されます。

| マイナポータル                                                                                     | ≡<br>×=                         |
|---------------------------------------------------------------------------------------------|---------------------------------|
| <b>わたし</b><br>自治体を設定                                                                        | 다 <mark>9</mark><br><u>お知らせ</u> |
| <ol> <li>登録状況の確認</li> <li>公金受取口座と健康保険証の登録状況を確認できます</li> <li>よくある質問 び</li> <li>確認</li> </ol> | : J.                            |
| <ul> <li>証明書</li> <li>マイナンバーカー &gt;</li> <li>ド</li> <li>ご 医療受給者証 &gt;</li> </ul>            | 下にスクロールします。                     |
| 市                                                                                           | <u>ل</u>                        |

(5)「税・所得」のページへ入ります。

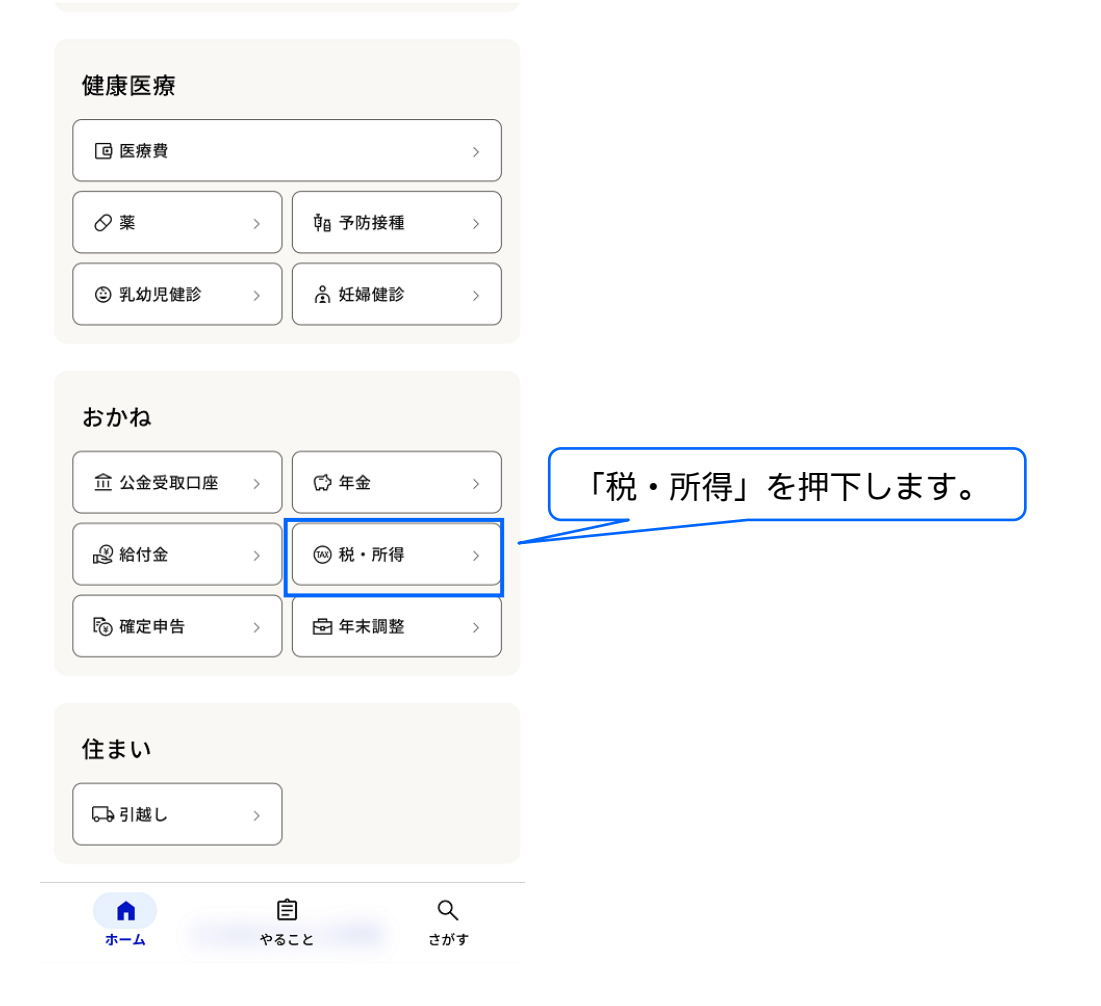

## (6)ご自身の税情報を確認します。

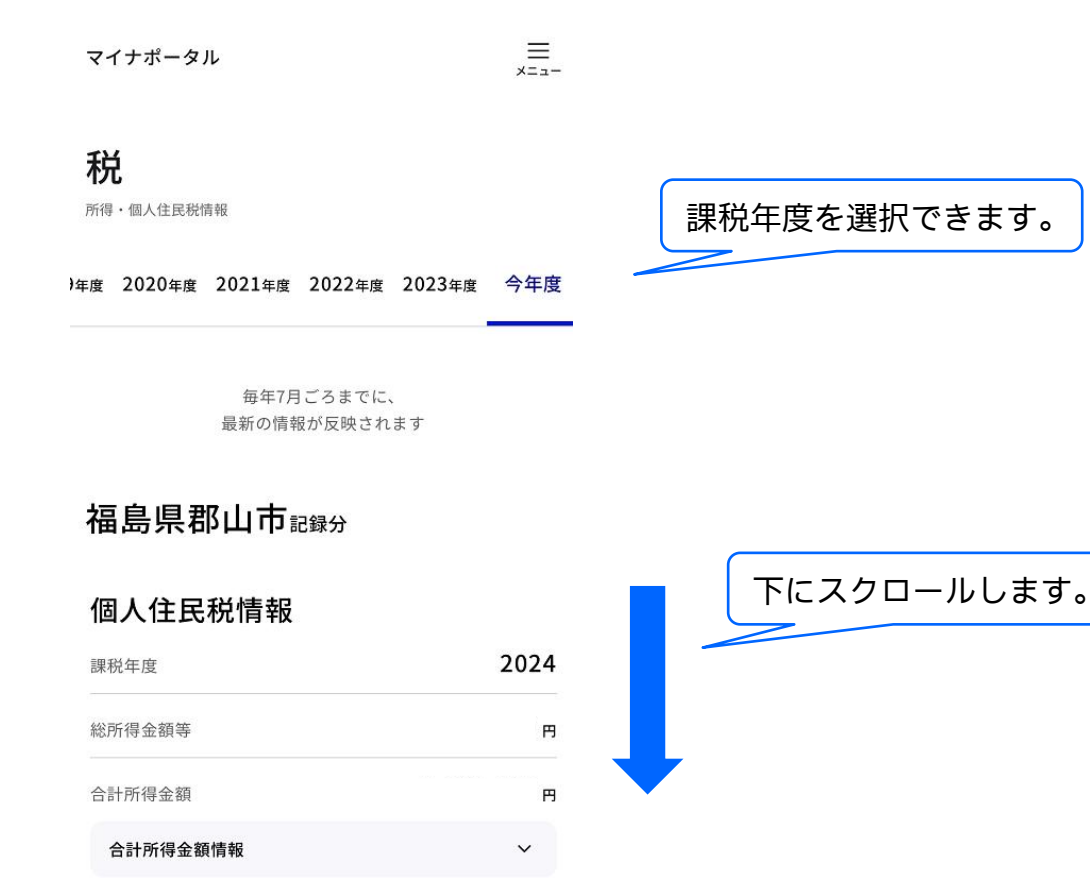

## (7)市町村民税所得割額を確認します。

| 專従者控除額                    | 円 |
|---------------------------|---|
| 所得控除合計額                   |   |
| 課税所得額(課税標準額)              | 円 |
| 市町村民税税額控除前所得割額            | 円 |
| 市町村民税調整控除額                | 円 |
| 市町村民税調整額                  | 円 |
| 市町村民税住宅借入金等特別税額控除額        | 円 |
| 市町村民税寄附金税額控除額             | 円 |
| 市町村民税外国税控除額               | 円 |
| 市町村民税配当控除額                | 円 |
| 市町村民税_配当割額又は株式等譲渡所得割額の控除額 | 円 |
| 市町村民税所得割額                 | 円 |
| 市町村民税均等割額                 | 円 |
| 都道府県民税所得割額                | 円 |
| 都道府県民税均等割額                | 円 |

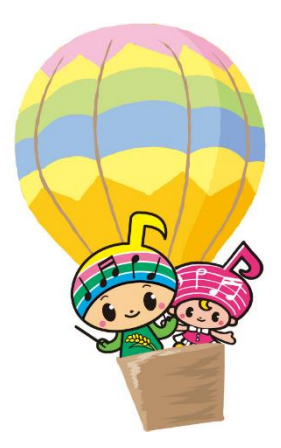

左記控除は保育料算定に適用されないため、0円でない場合は、 下記市町村民税所得割額の金額 に各控除の金額を合計してくだ さい。

市町村民税所得割額です。

※確認する項目は、「市町村民税」です。